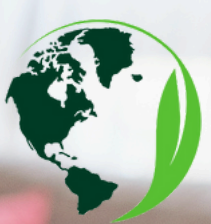

# AR Görüntüler için Zappar Uygulamasını Kullanma Kullanma

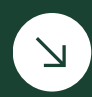

Artırılmış Gerçekliğin (AR) heyecan verici dünyasına açılan kapınız! Çarpıcı AR görüntülerinin canlanmasını deneyimlemek için bu basit adımları izleyin.

Bu proje Erasmus+ Programı kapsamında Avrupa Komisyonu'nun desteğiyle finanse edilmiştir. Bu yayın [iletişim] yalnızca yazarın görüşlerini yansıtır ve Komisyon, burada yer alan bilgilerin herhangi bir şekilde kullanılmasından sorumlu tutulamaz. **2022-1-BE02-KA220-ADU-000087982** 

Co-funded by the Erasmus+ Programme of the European Union

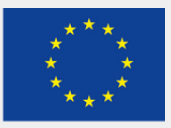

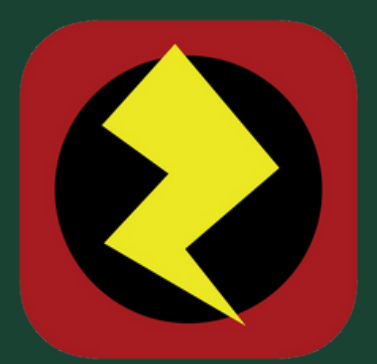

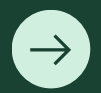

# Adım 1: Zappar Uygulamasını İndirin

- App Store'u (iOS için) veya Google Play Store'u (Android için) ziyaret edin.
- "Zappar"ı aratın ve uygulamayı indirin.
- İndirdikten sonra cihazınızda Zappar uygulamasını açın.

#### Adım 2: İzinlere İzin Ver $\rightarrow$

 Uygulamayı açtığınızda, kamera erişimi için izin vermeniz istenebilir. Lütfen devam etmek için bu izinleri verin.

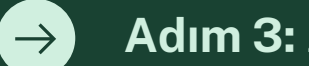

#### Adım 3: Zapcode'u tarayın

- Etkileşim kurmak istediğiniz Zapcode görselini bulun. Bu, çeşitli ürünlerde. reklamlarda materyallerinde veya promosyon bulunabilir.
- Zappar uygulamasını açın ve cihazınızın kamerasını Zapcode'a doğru tutun.

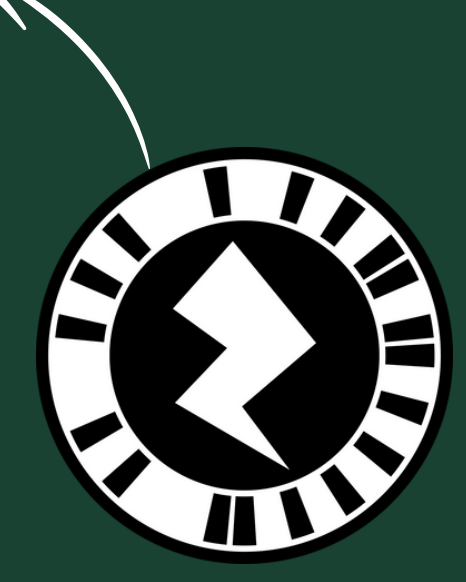

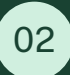

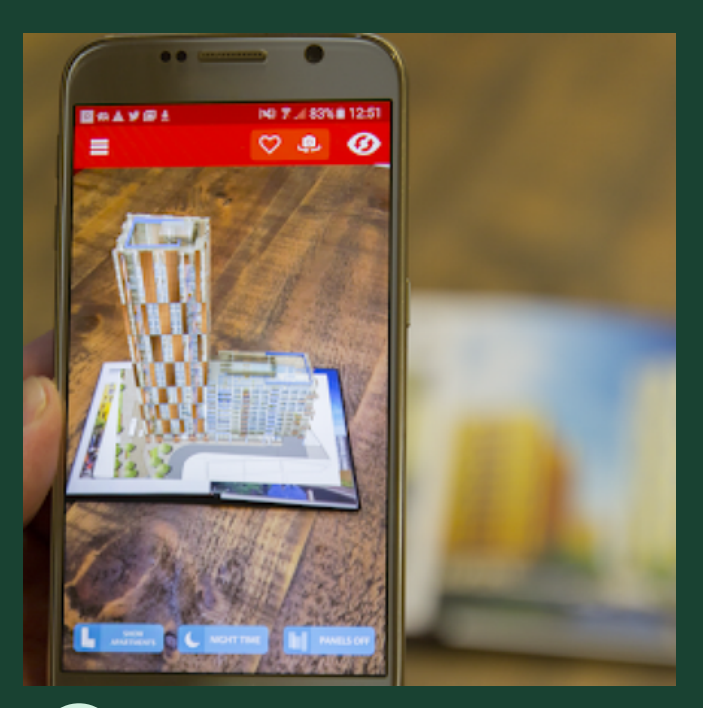

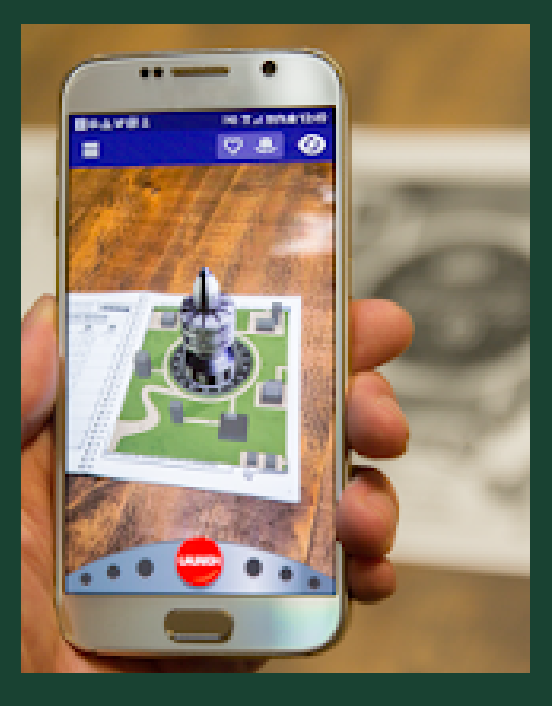

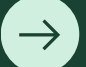

### 4. Adım: Deneyimin Tadını Çıkarın

- Zapcode tanındıktan sonra arkanıza yaslanın ve AR içeriğinin gözlerinizin önünde canlanmasını izleyin!
- Dokunarak, kaydırarak veya ekrandaki komutları izleyerek AR deneyimiyle etkileşim kurun.

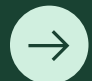

# Adım 5: Ek Özellikleri Keşfedin

- Zappar uygulamasının içerik kütüphanesini inceleyerek daha fazla AR deneyimini keşfedin.
- Çeşitli yerlerdeki Zapcode'ları takip edin ve gizli sürprizlerin kilidini açın!

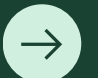

#### Adım 6: Eğlenceyi Paylaşın

- Zappar uygulaması içerisinde ekran görüntüleri alarak veya videolar kaydederek AR deneyimlerinizi arkadaşlarınız ve ailenizle paylaşın.
- Artırılmış Gerçekliğin heyecanını paylaşın!

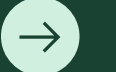

# 7. Adım: Eğlenin ve Öğrenin

• Zappar ile AR'nin sürükleyici dünyasının tadını çıkarın ve eğlencenin, eğitimin ve yaratıcılığın yeni boyutlarını keşfedin.

Zappar ile Artırılmış Gerçekliğin büyüsüne hayran kalmaya hazır olun. Bugün taramaya ve keşfetmeye başlayın!

Daha fazla bilgi için www.zappar.com adresini ziyaret edin.